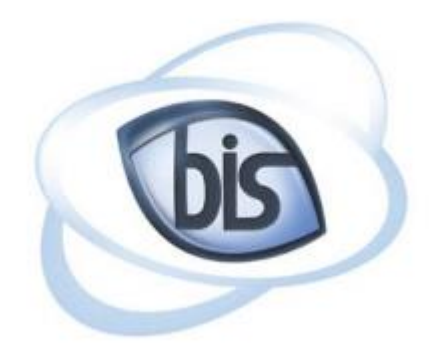

### **Business Information Systems**

## **NCVitals User Manual**

Department: Online Services Updated By: Marisa Long October 01, 2018

Page 1 | 15

### **Content**

Introduction To Begin Select County Disclaimer General Information Photo Upload Certificate Information Record Request Cart Payment Information Order Preview Completion and Checking Request Status

- Page: 3
- Page: 4
- Page: 5
- Page: 6
- Page: 7
- Page: 8
- Page: 9
- Page: 10-11
- Page: 12
- Page: 13
- Page: 14-15

## **Introduction**

This user manual is designed to provide all relevant information on how to access and use the NCVitals website. This document outlines the process of requesting Birth, Death, and Marriage Certificates online, along with checking on the status of your request.

## **Walkthrough of Requesting Vital Records**

To begin, read through the information found under 'Before You Order' and then select a county from the dropdown to start your request.

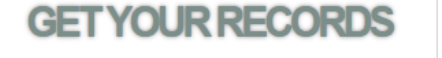

Your request is delivered to the Register of Deeds office

Communications between your browser and this site's web

Certified copies sent directly from the requested county.

>Quickly

immediately.

Reliably

servers are private and secure. > Directly from the source

#### **BEFORE YOU ORDER**

>Fees

You will be assessed a fee of \$10.00, plus \$1.00 processing fee for each certified copy. > Form of Identification Passport, Government issued Driver's License, Government issued State Identity Card or Military ID Card. > Credit Card for Payment Visa, Mastercard, Discover or American Express. QUICK MENU

View your Request Status

F.A.Q.

**User Manual** 

# For this example, we will select Guilford County from the dropdown.

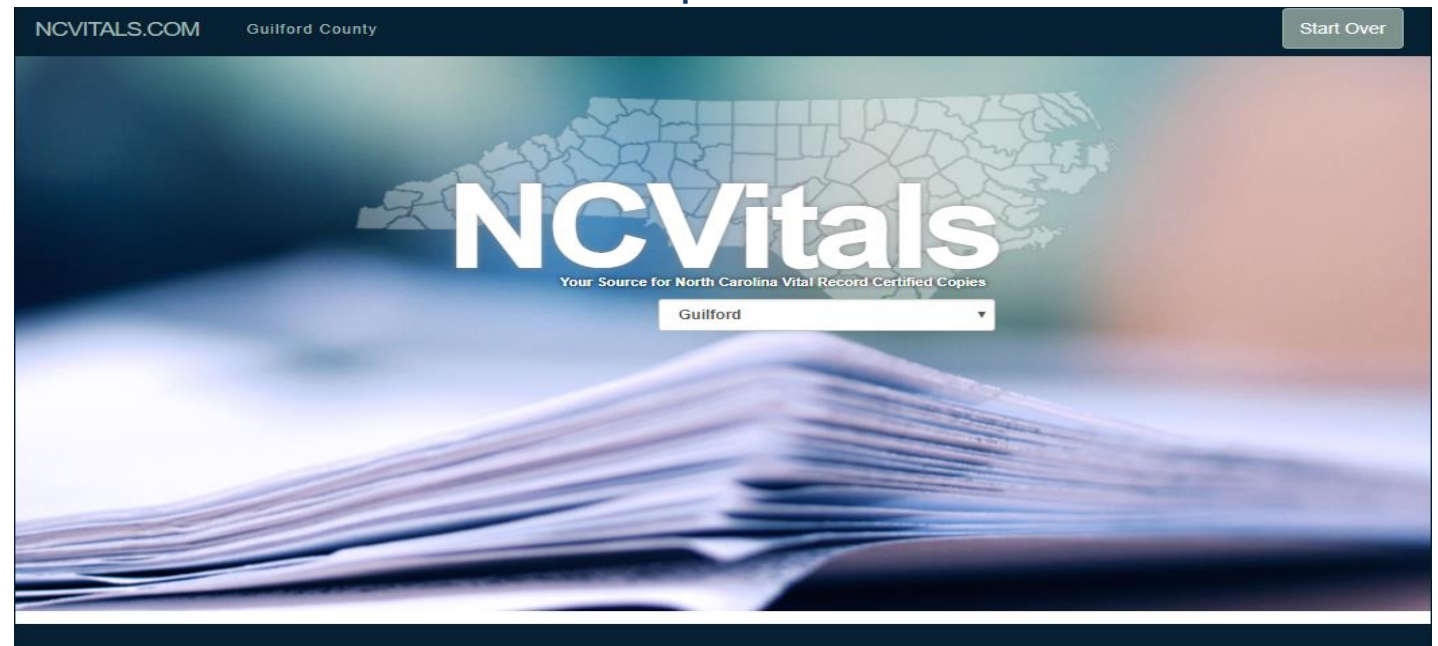

#### **GET YOUR RECORDS**

Quickly

Your request is delivered to the Register of Deeds office immediately.

- Reliably
- Communications between your browser and this site's web servers are private and secure.

Directly from the source Certified copies sent directly from the requested county.

#### BEFORE YOU ORDER

> Fees

- You will be assessed a fee of \$10.00, plus \$1.00 processing fee for each certified copy.
- > Form of Identification
- Passport, Government issued Driver's License, Government issued State Identity Card or Military ID Card. > Credit Card for Payment
- Visa, Mastercard, Discover or American Express.

#### QUICK MENU

View your Request Status

F.A.Q

User Manual

### **Select County**

Once selected, you will be redirected to a page asking what type of Vital Record you are looking for: Birth, Death, or Marriage Certificate. For this example, we will request a birth certificate from Columbus County. Click the button beside 'Birth' and then 'Next' to continue.

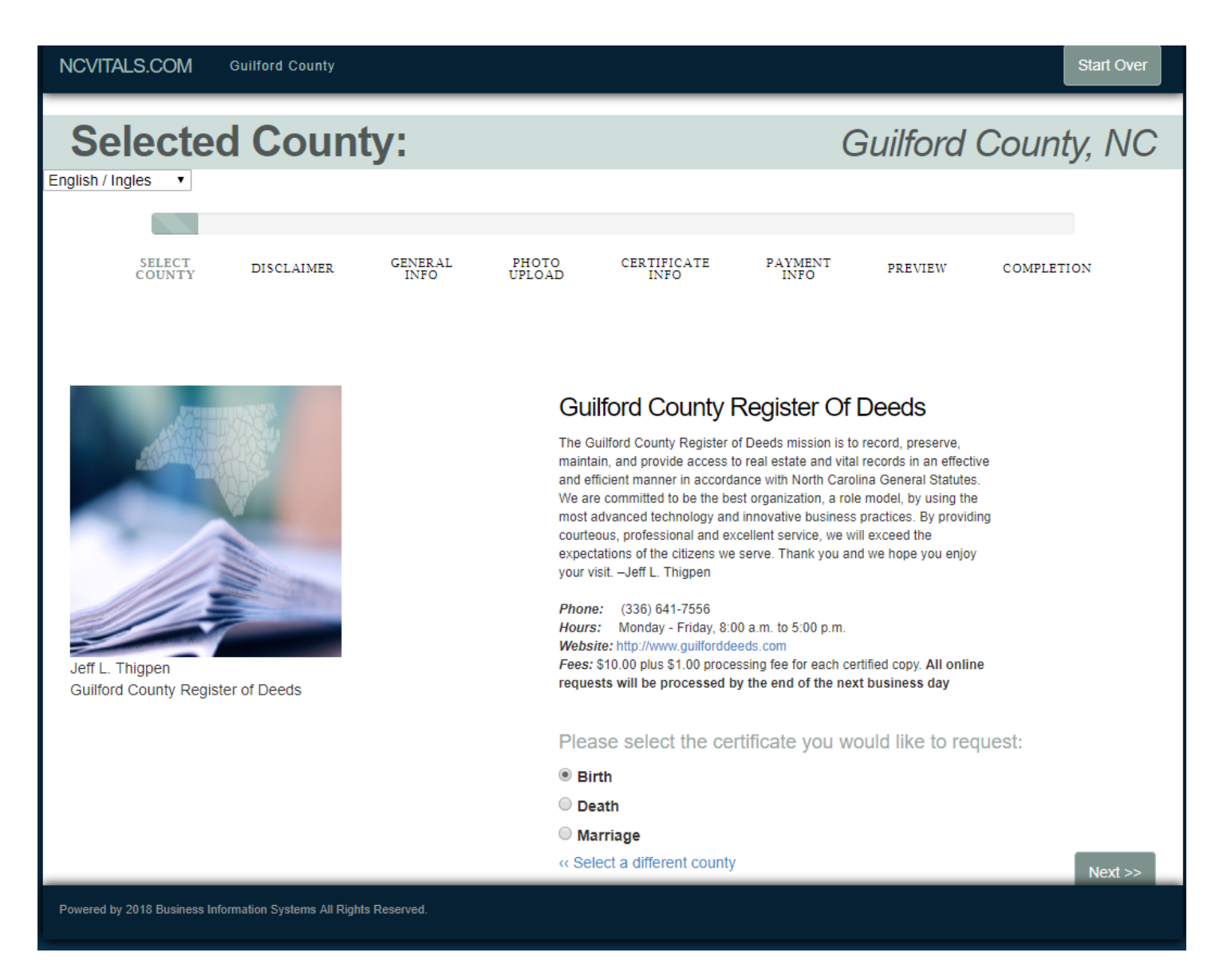

Once completed, click the 'Next' button in the bottom right corner to continue.

## **Disclaimer**

You will need to view the Disclaimer and click the 'Accept' button on the Disclaimer page to continue.

| NCVITALS.COM                                                                                                    | Guilford County                                                                                             |                                                                              |                                                                          |                                                                                               |                                                                               |                                                                                 | Start Over                                                        |  |  |
|----------------------------------------------------------------------------------------------------|----------------------------------------------------------------------------------------------------|------------------------------------------------------------------------------|--------------------------------------------------------------------------|-----------------------------------------------------------------------------------------------|-------------------------------------------------------------------------------|---------------------------------------------------------------------------------|-------------------------------------------------------------------|--|--|
| NEW RECO                                                                                                    | RD REQUES                                                                                                   | г                                                                            |                                                                          |                                                                                               |                                                                               |                                                                                 |                                                                   |  |  |
| SELECT<br>COUNTY                                                                                                    | DISCLAIMER                                                                                                  | GENERAL<br>INFO                                                              | PHOTO<br>UPLOAD                                                          | CERTIFICATE<br>INFO                                                                           | PAYMENT<br>INFO                                                               | PREVIEW                                                                         | COMPLETION                                                        |  |  |
| Disclai                                                                                                    | mer                                                                                                    |                                                                              |                                                                          | Select "Accept" if y                                                                          | rou agree with the follow                                                     | wing disclaimer, or "De                                                         | ecline" to return to the home page.                               |  |  |
| WARRANTY DISCLAIMER  The NCVitals.com online payment system and all of the information it contains are provided 'as is' without warranty of any kind, whether express or implied. Information is being supplied only as of the date entered. It may contain generalizations, technical inaccuracies, or typographical errors. Updates and corrections may be made without notice. NCVitals.com disclaims all implied warranties, including, without merchantability fitness for a particular purpose, and non-infringement.  ABOUT THIS SERVICE  NCVitals.com accepts payments on behalf of other entities and in turn sends the final amount charged, less any service fees charged by NCVitals.com, to the entity. You can make payments by using a Visa, MasterCard Discover or American Express credit/debit card. Electronic check payments are also accepted by some entities. Payments made through the NCVitals.com online payment system are subject to approval by the entity to which the payment is made. If you submit inaccurate or incomplete payment information, then your payment may be rejected. The entity also reserves the right to reject your payment for any other reason. In the event that your payment is rejected a notification will be sent to the email address that was originally submitted with the payment. Upon final submission of payment, you will be provided with a status number which you can use to check the status of your payment at any time by visiting the Request Status link on the NCVitals.com home page. When you submit a credit/debit card payment through the NCVitals.com system, your card information is temporarily stored in an encrypted database and assigned a token number. When the entity to which you |                                                                                                    |                                                                              |                                                                          |                                                                                               |                                                                               |                                                                                 |                                                                   |  |  |
| Accept Disclaimer button belov<br>and meets all PCI compliance i<br>Electronic check payments that                                                                                                    | v, you hereby authorize NCVial<br>regulations. You will receive a (<br>t fail due to insufficient funds. ii | Is.com to store your cr<br>confirmation email whe<br>avalid bank account inf | edit/debit card inforr<br>n you initially submi<br>formation or any othe | nation in this fashion. The to<br>t the payment, but your pay<br>er reason may result in addi | okenization method of s<br>ment is not actually con<br>tional charges imposed | toring credit/debit card<br>npleted until it is accep<br>by the entity to which | d information is permitted by law<br>pted by the entity you paid. |  |  |
|                                                                                                    |                                                                                                    |                                                                              |                                                                          |                                                                                               |                                                                               |                                                                                 | Decline Accept                                                    |  |  |
| Powered by 2018 Business                                                                                                    | Information Systems All Rights                                                                              | Reserved.                                                                    |                                                                          |                                                                                               |                                                                               |                                                                                 |                                                                   |  |  |

## **General Info**

The next page requires you to fill out your information as the applicant. This is the mailing address in which you would like the certificate mailed to. All fields marked with an asterisk (\*) are required, anything not marked can be skipped if not applicable.

| NCVITALS                                                                                                    | S.COM  | Guilford County |                 |                 |                     |                 |         | Start Over      |
|----------------------------------------------------------------------------------------------------|--------|-----------------|-----------------|-----------------|---------------------|-----------------|---------|-----------------|
| NEW                                                                                                    | RECO   | RD REQUES       | т               |                 |                     |                 |         |                 |
|                                                                                                    |        |                 |                 |                 |                     |                 |         |                 |
| d                                                                                                    | SELECT | DISCLAIMER      | GENERAL<br>INFO | PHOTO<br>UPLOAD | CERTIFICATE<br>INFO | PAYMENT<br>INFO | PREVIEW | COMPLETION      |
| Applicant Information Enter your contact information Enter your contact information In the Required Fields are in |        |                 |                 |                 |                     |                 |         |                 |
| Your N                                                                                                    | lame   |                 |                 | Shipping /      | Address             |                 |         |                 |
| * First:                                                                                                    |        |                 |                 |                 | * Address 1:        |                 |         |                 |
| Middle:                                                                                                    |        |                 |                 |                 | Address 2:          |                 |         |                 |
| * Last:                                                                                                    |        |                 |                 |                 | * City:             |                 |         |                 |
|                                                                                                    |        |                 |                 |                 | * State:            | Pick a state    | •       |                 |
|                                                                                                    |        |                 |                 |                 | * Zip:              |                 |         |                 |
|                                                                                                    |        |                 |                 |                 | * Phone:            |                 |         |                 |
|                                                                                                    |        |                 |                 |                 | * Email:            |                 |         |                 |
| Optional Express Shipping (1-2<br>days) for \$24.70 (Signature<br>Required Upon Delivery):                        |        |                 |                 |                 |                     |                 |         |                 |
|                                                                                                    |        |                 | Guilfor         | d County Hol    | iday Calendar       |                 |         |                 |
|                                                                                                    |        |                 |                 |                 |                     |                 |         | << Back Next >> |

Once completed, click the 'Next' button in the bottom right corner to continue.

### Photo Upload

On the 'Photo Identification' screen, you have the option to upload a form of photo identification or fax or mail a copy of your valid Photo ID.

The forms of photo identification accepted are:

#### Passport

#### Government Issued Driver's License Government Issued State Identity Card Military ID Card

To upload a picture, click the 'Choose File' and find the location of your picture on your computer. Please note that the picture must have a file type of either JPG or JPEG.

| NCVITALS.COM                                                                                                    | Guilford County                                                                                                   |                 |                 |                     |                 |                          | Start Over                         |
|----------------------------------------------------------------------------------------------------|----------------------------------------------------------------------------------------------------|-----------------|-----------------|---------------------|-----------------|--------------------------|------------------------------------|
| NEW RECO                                                                                                    | RD REQUES                                                                                                    | т               |                 |                     |                 |                          |                                    |
| SELECT<br>COUNTY                                                                                                    | DISCLAIMER                                                                                                    | GENERAL<br>INFO | PHOTO<br>UPLOAD | CERTIFICATE<br>INFO | PAYMENT<br>INFO | PREVIEW                  | COMPLETION                         |
| Photo I                                                                                                    | dentifica                                                                                                    | ation           |                 |                     | A Ve            | alid Photo ID is require | d for your request to be approved. |
| Accepted forms of<br>Passport<br>Government is<br>Government is<br>Military ID Car<br>Upload<br>Choose File<br>File Types Allo | of Identification:<br>sued Driver's License<br>sued State Identity Ca<br>d<br>No file chosen<br>wed: JPG, JPEG, T | rd<br>IF, PDF   |                 |                     |                 |                          |                                    |
|                                                                                                    |                                                                                                    |                 |                 |                     |                 |                          | << Back Next >>                    |

Once completed, click the 'Next' button in the bottom right corner

Page 8 | 15

## **Certificate Information**

Next, fill out all required fields marked with an asterisk (\*). For Birth Certificates, this includes the Birth Certificate Owner's name and the Mother and Father's information. (Required fields will vary based on certificate selected.)

| NCVITALS.COM                  | Guilford County                                         |                                        |                                         |                                           |                                 |                      | SI                                                      | art Over                       |
|-------------------------------|---------------------------------------------------------|----------------------------------------|-----------------------------------------|-------------------------------------------|---------------------------------|----------------------|---------------------------------------------------------|--------------------------------|
| NEW REC                       | ORD REQUE                                               | ST                                     |                                         |                                           |                                 |                      |                                                         |                                |
| SELECT                        | disclaimer                                              | GENERAL<br>INFO                        | PHOTO<br>UPLOAD                         | CERTIFICATE<br>INFO                       | PAYMENT<br>INFO                 | PREVIEW              | COMPLETION                                              |                                |
| Birth (                       | Certificat                                              | e Requ                                 | Jest                                    |                                           | Enter t                         | he information for t | he certificate you would lik<br>Required Fields are mar | e to request.<br>ked with a *. |
| Certificate                   | Owner (?)                                               |                                        | Parent                                  | 1 (?)                                     |                                 | Parent               | 2 (?)                                                   |                                |
| * First:                      |                                                         |                                        | * First:                                |                                           |                                 | * First:             |                                                         |                                |
| Middle:                       |                                                         |                                        | Middle:                                 |                                           |                                 | Middle:              |                                                         |                                |
| * Last:                       |                                                         |                                        | * Last:                                 |                                           |                                 | * Last:              |                                                         |                                |
| * Date of<br>Birth:           | mm/dd/www                                               |                                        | *<br>Maiden:                            |                                           |                                 | *<br>Maiden          |                                                         |                                |
|                               |                                                         |                                        |                                         | Note: If no ma<br>name,<br>check box      | iden                            | n                    | Note: If no maide<br>ame,<br>heck box                   | en                             |
| Your relationship             | p to Certificate Owner:                                 | Self                                   |                                         |                                           |                                 | •                    |                                                         |                                |
|                               |                                                         |                                        |                                         |                                           |                                 |                      |                                                         |                                |
| □ I hereby c<br>spouse, sibli | ertify that I am related t<br>ing, child, parent, grand | to the person who<br>dparent, and gran | ose document I am<br>dchild. This may a | requesting or I an<br>Iso include step re | n an Authorized<br>Hationships. | Agent or an A        | ttorney. This includ                                    | es:                            |
|                               |                                                         |                                        |                                         |                                           |                                 |                      | << Back                                                 | Next >>                        |

Choose your relationship to Certificate Owner by clicking on the dropdown arrow and selecting the option that fits your situation.

If the statement highlighted in blue is true for which you are requesting, check the box next to the message in blue, and click 'Next' in the bottom right to proceed.

## **Record Request Cart**

Next, you may review your information before proceeding to check out. From here you may change your information and review the photo you uploaded on the left.

| NCVITALS.COM     | 🖌 Your Requests 🚽 | Guilford County                     |              |                      |            | Start Over     |
|------------------|-------------------|-------------------------------------|--------------|----------------------|------------|----------------|
| Recor            | d Reque           | st Cart                             |              |                      |            |                |
| Applicant        | Information       | Edit Change Photo                   |              |                      |            |                |
| View Uploade     | d Photo ID Name:  | TEST TESTER                         |              |                      |            |                |
|                  | Address:          | 1234 Test Blvd<br>Jackson TN, 12345 |              |                      |            |                |
|                  | Phone:            | 555555555                           |              |                      |            |                |
|                  | Email:            | test@test.com                       |              |                      |            |                |
|                  |                   |                                     |              |                      |            |                |
| Pagard P         | aquaste Add Ap    | other Pequest                       |              |                      |            |                |
| Record Ro        | ata Paguasta      |                                     |              |                      |            |                |
| Birtil Certilic  |                   |                                     |              |                      |            |                |
| Date of<br>Birth | Certificate Owner |                                     | Relationship | Quantity             | Price (\$) | Options        |
| 04/11/2002       | TEST TESTER       |                                     | Self         | 1<br>Update Quantity | 10.00      | Edit<br>Delete |
| Certificate      | Total (?)         |                                     |              |                      | \$10.00    |                |
| Processing       | Fee Total (?)     |                                     |              |                      | \$1.00     |                |
| PAYMEN           | T TOTAL           |                                     |              |                      | \$11.00    |                |

Click 'Next' in the bottom right to proceed.

## **Record Request Cart Continued**

At this stage you also have the option to change the quantity of certificates you are requesting, along with reviewing fees and the total amount due.

#### Additional Comments

If you need to give us any additional information, please provide it in the section below.

✓ I hereby certify that all the information I have provided is true to the best of my knowledge. NOTE: It is a felony violation of North Carolina Law (G.S. 130a-26) to make a false statement on the application or to unlawfully obtain a certified copy of a vital record.

| If everything looks correct after reviewing, add any additional |
|-----------------------------------------------------------------|
| comments (if any) and check the box certifying that the         |
| information you have provided is true to the best of your       |
| knowledge. Click 'Next' in the bottom right to proceed.         |

<< Back

Next >>

## **Payment Information**

Enter all required payment fields marked with an asterisk (\*), along with billing information. You may click the check box under 'Bill To' if applicant is the same as the person being billed.

| NCVITALS.COM Your Requests -                 | Guilford County             |                     |                 |                                          | Start Over                                                |
|----------------------------------------------|-----------------------------|---------------------|-----------------|------------------------------------------|-----------------------------------------------------------|
| NEW RECORD REQUEST                           |                             |                     |                 |                                          |                                                           |
| SELECT DISCLAIMER GE                         | ENERAL PHOTO<br>INFO UPLOAD | CERTIFICATE<br>INFO | PAYMENT<br>INFO | PREVIEW                                  | COMPLETION                                                |
| <b>Payment Informa</b>                       | ation                       |                     |                 | Enter your payment inform<br>Required Fi | nation in the fields below.<br>ields are marked with a *. |
| Payment Type                                 | Bill To                     | cant Info           |                 |                                          |                                                           |
| Debit / Credit Card                          | * First:                    |                     |                 |                                          |                                                           |
|                                              | Middle:<br>* Last:          |                     |                 |                                          |                                                           |
| Payment Data                                 | Billing Inf                 | ormation            |                 |                                          |                                                           |
| Credit Card Number                           | * Address 1:                |                     |                 |                                          |                                                           |
| <sup>™</sup> 01 <sup>™</sup> 18 <sup>™</sup> | Address 2:<br>* City:       |                     |                 |                                          |                                                           |
| CV                                           | * State:                    | Pick a state        | •               |                                          |                                                           |
| Submit - Preview                             | * Zip:                      |                     |                 |                                          |                                                           |
|                                              | * Email:                    |                     | _               |                                          |                                                           |
|                                              |                             |                     |                 |                                          | << Back                                                   |

Once all required fields are completed, click 'Submit' to continue.

### **Order Preview**

Your order preview allows you one last chance to check your payment details, billing information, and your certificate(s) order. If there are any discrepancies, click 'Edit Payment Information', 'Edit Application Information', or 'Edit Cart' to modify any of the information.

| NCVITAL    | S.COM                                                                                                    | Your Requests 👻 | Guilford Count  | у                                                    |                   |            |                                          |                                      | Start Over                                                   |
|------------|----------------------------------------------------------------------------------------------------|-----------------|-----------------|------------------------------------------------------|-------------------|------------|------------------------------------------|--------------------------------------|--------------------------------------------------------------|
| N E W      | RECO                                                                                                    | RD REQUES       | 3 T             |                                                      |                   |            |                                          |                                      | _                                                            |
| SEL<br>COU | ECT<br>NTY                                                                                                  | DISCLAIMER      | GENERAL<br>INFO | PHOTO<br>UPLOAD                                      | CERTIFICA<br>INFO | TE         | PAYMENT<br>INFO                          | PREVIEW                              | COMPLETION                                                   |
| Ord        | <b>ler F</b>                                                                                                | Preview         |                 |                                                      |                   |            |                                          | Please make sure all<br>are accurate | items listed in this preview<br>a before placing your order. |
| ,          | Applicant Info<br>TEST TES<br>1234 Jackson<br>Jackson. TN 1<br>55555555<br>test@test.c<br>Edit Applicant In |                 |                 | ormation<br>T<br>Blvd<br>2345<br>55<br>m<br>ormation |                   | nintor of  | Payment D<br>Credit<br>Edit Payment Info | prmation                             |                                                              |
| Quantity   | Certifica                                                                                                   | ate Owner       | rea Record      | s irom Gui                                           | Relationship      | Price (\$) | gister of i                              | Deeds                                |                                                              |
| Birth C    | ertificate                                                                                                  | Requests        |                 |                                                      |                   |            |                                          |                                      |                                                              |
| 1          | Test Test                                                                                                   | ter             |                 |                                                      | Self              | 10.00      |                                          |                                      |                                                              |
| Certifi    | cate Tot                                                                                                    | al (?)          |                 |                                                      |                   | \$10.00    |                                          |                                      |                                                              |
| Proces     | Processing Fee Total (?)                                                                                    |                 |                 |                                                      | \$1.00            |            |                                          |                                      |                                                              |
| PAYN       |                                                                                                    | TOTAL           |                 |                                                      |                   | \$11.      | 00                                       |                                      |                                                              |
|            |                                                                                                    |                 |                 | E                                                    | Edit Cart         |            |                                          |                                      |                                                              |
|            |                                                                                                    |                 |                 |                                                      |                   |            |                                          | << Back                              | Finish and Pay >>                                            |

If all information is verified to be accurate, click the 'Finish and Pay' button in the bottom right corner to complete your order.

## **Completion**

# Lastly, you will be presented with your final order screen which will display your Status Number.

|                                                                                                    | County              |                                        |                     |                     |                             | Start Over                                                 |  |  |
|----------------------------------------------------------------------------------------------------|---------------------|----------------------------------------|---------------------|---------------------|-----------------------------|------------------------------------------------------------|--|--|
| NEW RECORD RE                                                                                                    | QUEST               |                                        |                     |                     |                             | _                                                          |  |  |
| SELECT DISCLAIN                                                                                                    | MER GENERAL<br>INFO | PHOTO<br>UPLOAD                        | CERTIFICATE<br>INFO | PAYMENT P<br>INFO P | REVIEW                      | COMPLETION                                                 |  |  |
| Payment Su                                                                                                    | ubmitted!           | !                                      |                     | K                   | Your pa<br>eep this informa | yment has been submitted.<br>tion for your future records. |  |  |
| NCVitals.com - You ha                                                                                                    | ve successfully su  | bmitted a reco                         | rd request for Gu   | illford County, N   | с.                          |                                                            |  |  |
| TEST TEST                                                                                                    | Quantity            | Quantity Certificate Owner Relationshi |                     |                     |                             |                                                            |  |  |
| 1234 Jackson Blvd<br>Jackson, TN                                                                                                    | Birth Cert          | Birth Certificate Requests             |                     |                     |                             |                                                            |  |  |
| 5555555555<br>test@test.com                                                                                                    | 1                   | 1 Test Tester Self                     |                     |                     | 10.00                       |                                                            |  |  |
| Credit                                                                                                    | Certificate         | Total (?)                              |                     | \$10.00             |                             |                                                            |  |  |
| MC                                                                                                    | Processing          | g Fee Total (?)                        |                     |                     | \$1.00                      |                                                            |  |  |
| 1220                                                                                                    | Payment 1           | Fotal                                  |                     |                     | \$11.00                     |                                                            |  |  |
| Total: \$11.00 (?) Order Status Number - KT1COOb1 This number allows you to view your request status from the "View Request Status" page. Write this number down or print this summary for future reference. |                     |                                        |                     |                     |                             |                                                            |  |  |
|                                                                                                    |                     |                                        |                     |                     |                             | Home Print                                                 |  |  |

You may also print this page to keep for your records by hitting the 'Print' button in the bottom right corner of your screen.

You will also receive an email with the status number to the email you provided in applicant information. You will also receive an email when your request has been accepted or rejected.

## **Completion Continued**

With this Status Number, you may check the status of your order at any time by going back to the home page of www.ncvitals.com and clicking 'View your Request Status' under 'Quick Menu' in the bottom left of your screen.

| NCVITALS.                                                                                            | СОМ                            |                          |                            |               |          |  |  |  |  |
|----------------------------------------------------------------------------------------------------|--------------------------------|--------------------------|----------------------------|---------------|----------|--|--|--|--|
| CHECK                                                                                                | STATUS                         |                          |                            |               |          |  |  |  |  |
| Status Number: Back Check Status                                                                     |                                |                          |                            |               |          |  |  |  |  |
| Powered by 201                                                                                       | 18 Business Information Syster | ins All Rights Reserved. | nt to Guilford cour        | nty is PENDIN | G        |  |  |  |  |
| Applicant Info     555555555       TEST TEST     555555555       1234 Jackson Blvd     test@test.com |                                |                          |                            |               |          |  |  |  |  |
| Birth Requ                                                                                           | est(s)                         |                          |                            |               |          |  |  |  |  |
| Status                                                                                               | Date of Birth                  | Name at Birth            | Parent 1 / Parent 2        | Relationship  | Quantity |  |  |  |  |
| Pending                                                                                              | 05-01-1990                     | test tester              | test tester<br>test tester | self          | 1        |  |  |  |  |
|                                                                                                    |                                |                          |                            |               |          |  |  |  |  |

This allows you to know exactly when your vital request is ACCEPTED or REJECTED by the county. If neither has happened, your request will show a PENDING status.

### Thank you for using NCVitals.com!